# Make a Payment/Payment Plan

Enrolling online is simple and secure. To sign up for a payment plan, please follow the steps below:

- 1. Log in to your Student Portal (Mycollege.laccd.edu) using your student e-mail address or College ID Number and your 14-character password
- 2. Once logged in, click on the Student Account tile
- 3. On the left side, click on the Make a Payment/Payment Plan menu;

this will take you to your NBS (Nelnet Business Solutions) payment/payment plan account dashboard. First time users will need to create a profile at Nelnet Business Solutions

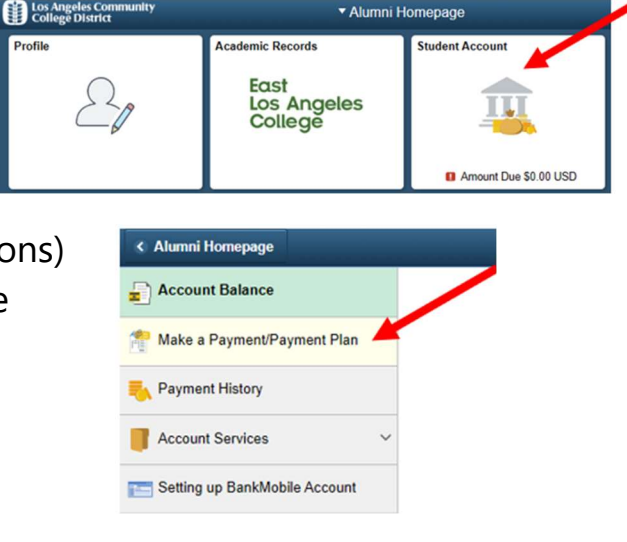

| LOS ANGELES COMMUNITY COLLEGE DISTRICT Original weaks, weaks, weaks, water and a subsection of the subsection of the subsection o |                                   |                                                                                                    |  |  |
|----------------------------------------------------------------------------------------------------|-----------------------------------|----------------------------------------------------------------------------------------------------|--|--|
| Create Account                                                                                                    |                                   |                                                                                                    |  |  |
| Contact Info<br>Welcome. Please take a few                                                                                                    | moments to review and complete yo | tur contact information.                                                                                                    |  |  |
| Name                                                                                                    |                                   |                                                                                                    |  |  |
| First Name*                                                                                                    |                                   | CONTACT INFORMATION ×                                                                                                    |  |  |
| Preferred Name                                                                                                    |                                   | Exter student information here for new account setup.                                                                             |  |  |
| Middle Name                                                                                                    |                                   | Parents or others making payments for students will<br>receive an authorized party invitation after it is sent by<br>the student. |  |  |
| Lini Name*                                                                                                    |                                   | Diamies                                                                                                    |  |  |
| Suffix                                                                                                    | - Nore -                          |                                                                                                    |  |  |

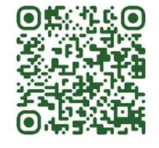

| Nelnet <sup>®</sup> Campus Commerce |  |  |  |  |
|-------------------------------------|--|--|--|--|
| Tuition Payment Plan on             |  |  |  |  |
| Vimeo                               |  |  |  |  |

# **Payment vs Payment Plan**

\*Remember to select the option you prefer in the payment Activity Section.

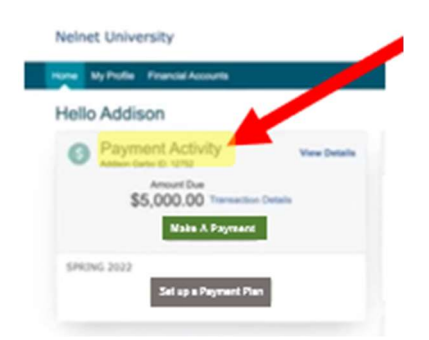

| Make a          | Set up a         |
|-----------------|------------------|
| Payment         | Payment Plan     |
| <b>One-Time</b> | For automatic    |
| Transactions    | payment Set-ups. |
|                 |                  |

NO PAYMENT PLANS OFFERED FOR SUMMER & WINTER

### **Payment Plan Key Points**

Once your payment plan is set up, monthly payments will be automatically charged to the debit card or credit card provided during the setup process, on the 15th day of each month.

Live chat is available for assistance.

Do not sign up for a Payment Plan if you meet at least ONE of the following conditions:

- You are approved and awarded a California College Promise Grant -(CCPG)
- You have anticipated financial aid sufficient to cover all your fees
- You are sponsored by another organization, and the College Business Office has received confirmation of the anticipated aid and payment is pending. (Read section on Sponsor/Third party)
- You submitted required paperwork for private scholarship or outside funding and have forwarded that information to the College Financial Aid Office
- You are eligible for the Los Angeles College Promise program.

## **Payment Fee Policy Changes Starting Summer 2025**

https://www.elac.edu/cost-tuition/fee-payment-policy https://www.elac.edu/cost-tuition/payment-plan

## LACCD Payment Fee Policy

Los Angeles Community College District Payment Plan website information can be found at:

https://www.laccd.edu/cost-tuition/payment-plan

## **LACCD** Payment Fee Policy

### Fees are due at the time of Enrollment

Beginning Summer 2025, students enrolled in college credit classes, who do not pay their fees or make financial arrangements with their home college to cover their enrollment fees by the published **"Due Date"** will be dropped from their class(es). Enrollment fees include CA residents, Nonresident tuition, and F1 International fees.

#### https://www.laccd.edu/cost-tuition/fee-payment-policy

### How to Disable a Browser's Pop-Up Blockers

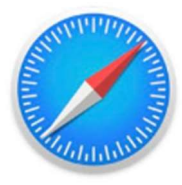

Safari

Apple

### How to Disable Pop-Up blocker in Safari

- 1. **Open Settings:** Go to the Settings app on your iPhone.
- 2. Select Safari: Scroll down and tap on "Safari".

3. **Find "Block Pop-ups":** Under the "General" section, find the "Block Pop-ups" toggle.

4. **Turn it off:** Toggle the switch to the off position to disable the pop-up blocker.

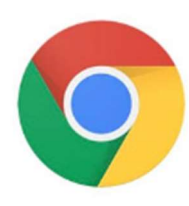

Chrome

Google

### **Google Chrome:**

- 1. Open the Google Chrome app on your iPhone.
- 2. Tap the three dots at the bottom of the screen to access the menu.
- 3. Swipe left until you see "Settings" and tap it.
- 4. Scroll down to "Content Settings" and tap it.
- 5. Locate "Block Pop-ups" and toggle it off.
- 6. You may also need to tap "Done" to save the changes.

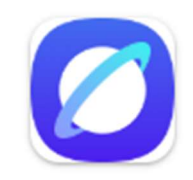

### Samsung Internet:

Open the Samsung Internet app, tap the menu (three horizontal lines), then tap "Settings". Navigate to "Privacy dashboard" and toggle off the switch next to "Block pop-ups, Important

### **Android Phone:**

Adjust settings within your web browser, such as Chrome or Samsung Internet. Specifically, navigate to your browser's settings, find the pop-up blocker settings (often under site settings or privacy), and then toggle the blocker off or allow pop-ups for specific websites.

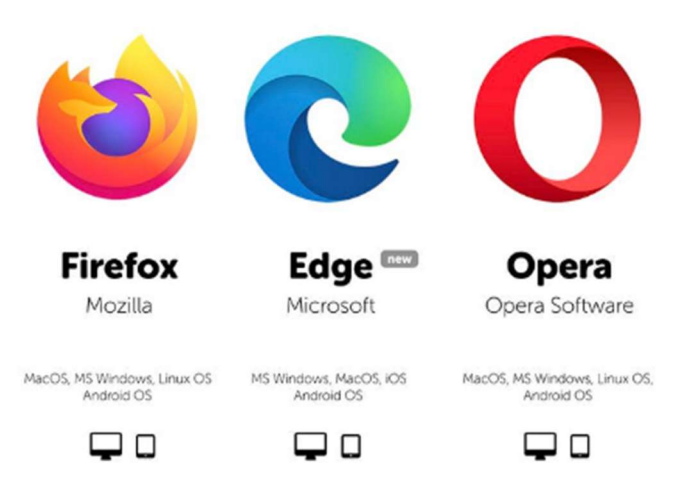

Note: Disabling pop-up blockers can expose you to potentially unwanted ads or malicious content. It's advisable to consider your security needs before disabling pop-up blockers.